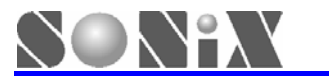

service@avantcom.com.tw

## SONiX 8-Bit MCU MP-III Writer

## **User Manual**

<u>V1.0</u>

SONIX reserves the right to make change without further notice to any products herein to improve reliability, function or design. SONIX does not assume any liability arising out of the application or use of any product or circuit described herein; neither does it convey any license under its patent rights nor the rights of others. SONIX products are not designed, intended, or authorized for us as components in systems intended, for surgical implant into the body, or other applications intended to support or sustain life, or for any other application in which the failure of the SONIX product could create a situation where personal injury or death may occur. Should Buyer purchase or use SONIX products for any such unintended or unauthorized application. Buyer shall indemnify and hold SONIX and its officers, employees, subsidiaries, affiliates and distributors harmless against all claims, cost damages, and expenses, and reasonable attorney fees arising out of, directly or indirectly, any claim of personal in jury or death associated with such unintended or unauthorized use even if such claim alleges that SONIX was negligent regarding the design or manufacture of the part.

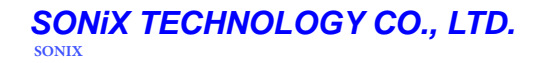

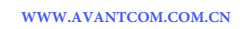

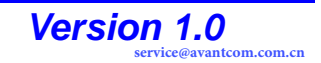

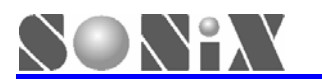

### MANUAL REVISION HISTORY

| Version | Date      | Description |
|---------|-----------|-------------|
| V1.0    | Mar. 2007 | First Issue |

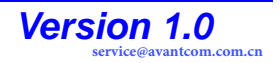

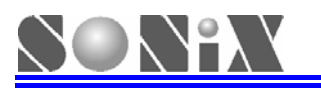

## **INDEX**

|   | MANU                            | AL REVISION HISTORY                                                                                                | 2              |
|---|---------------------------------|----------------------------------------------------------------------------------------------------|----------------|
| 1 | MP-                             | III WRITER INTRODUCTION                                                                                            |                |
|   | 1.1<br>1.2<br>1.3<br>1.4<br>1.5 | GUIDE<br>FUNCTION OUTLINE<br>HARDWARE INTRODUCTION<br>ACCESSORY ILLUSTRATION<br>SOFTWARE AND HARDWARE INSTALLATION |                |
| 2 | OFF                             | LINE PROGRAMMING OPERATION OF CHIP                                                                                 | 9              |
|   | 2.1<br>2.2<br>2.3               | OFFLINE PROGRAMMING STEPS OF CHIP<br>DOWNLOAD PROGRAMMING CODE<br>CHIP OFFLINE PROGRAMMING                         | 9<br>9<br>9    |
| 3 | ONL                             | INE PROGRAMMING OPERATION OF CHIP                                                                                  |                |
|   | 3.1<br>3.2<br>3.3               | THE ONLINE PROGRAMMING STEPS OF CHIP<br>ROLLING CODE SETTING<br>EEPROM OPERATION                                   | 10<br>15<br>16 |
| 4 | MP-                             | III WRITER OFFLINE OPERATION ILLUSTRATION                                                                          |                |
|   | 4.1<br>4.2                      | MP-III WRITER OFFLINE OPERATION MENU AND RELATIVE MESSAGE ILLUSTRATION<br>MP-III WRITER OPTION DESCRIPTION         | 18<br>19       |
| 5 | CON                             | MMON TROUBLESHOOTING                                                                                               |                |
|   | 5.1<br>5.2                      | ENTER TEST MODE<br>COMMON TROUBLESHOOTING METHOD                                                                   | 20<br>20       |
| 6 | APP                             | PENDIX                                                                                                    |                |

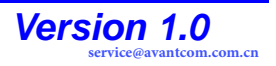

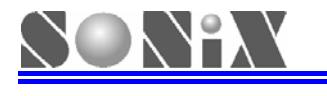

## MP-III Writer INTRODUCTION

### 1.1 Guide

MP-III Writer is new generation writer based on MP-I Writer, extends with USB port and ISP (In System Program) function, download program code and updates the programming control procedure through USB port. It changes hardware update to software update and accommodates customer with convenient usage.

### **1.2 Function outline**

- Adapted Flash Base MCU with ISP function, chip programming control procedure can be updated according to requirement at online status.
- It's convenient to connect Full Speed USB 1.1 port with PC and then update the writer, connect programming chip or download programming code.
- Supporting chip connection and operation at offline status.
- Succeeding all functions of MP-I Writer.
- New function of reading data from chip online.
- New functions of reading data from EEPROM and clearing EEPROM.

### 1.3 Hardware introduction

MP-III Writer contains base control board, programming upper-board and programming transition board and case. Message description is shown in table 1, outward appearance is shown in figure 1.

| No. | Feature   | Description        | Remark                                     |
|-----|-----------|--------------------|--------------------------------------------|
| (1) | S3        | RESET Key          | Reset Writer                               |
| (2) | S1        | MODE Key           | Function Mode Choosing                     |
| (3) | D6        | Four digits 7      | Display Programming Message and            |
| (0) | 80        | Segment Display    | Function Indication                        |
|     |           |                    | Programming Status Indication. Green light |
| (4) | D1~D3     | Indicative LED     | means programming finished, yellow light   |
| · , |           |                    | means still programming, red light means   |
|     |           |                    | failure.                                   |
|     |           |                    | execute the programming procedure or       |
| (5) | S2        | Execution Key      | break                                      |
|     |           |                    | alarm indication                           |
| (6) |           | Writer Transition  | used for connecting wire aboard to         |
| (0) | JFZ       | Board Socket       | programming chip                           |
|     |           | MD Transition      | used for insert in programming transition  |
| (7) | JEIQJE    | QJP IMP Transition | board, it must be matched with MCU series  |
| 3   |           | DUalu              | no.                                        |
| (0) | Toyt Tool | Programming        | deposit chips waited for programming (only |
| (0) | Text 1001 | Base               | fitting to DIP or can turn to DIP package) |

Table 1

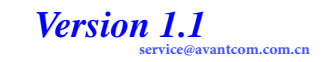

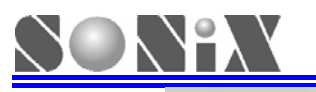

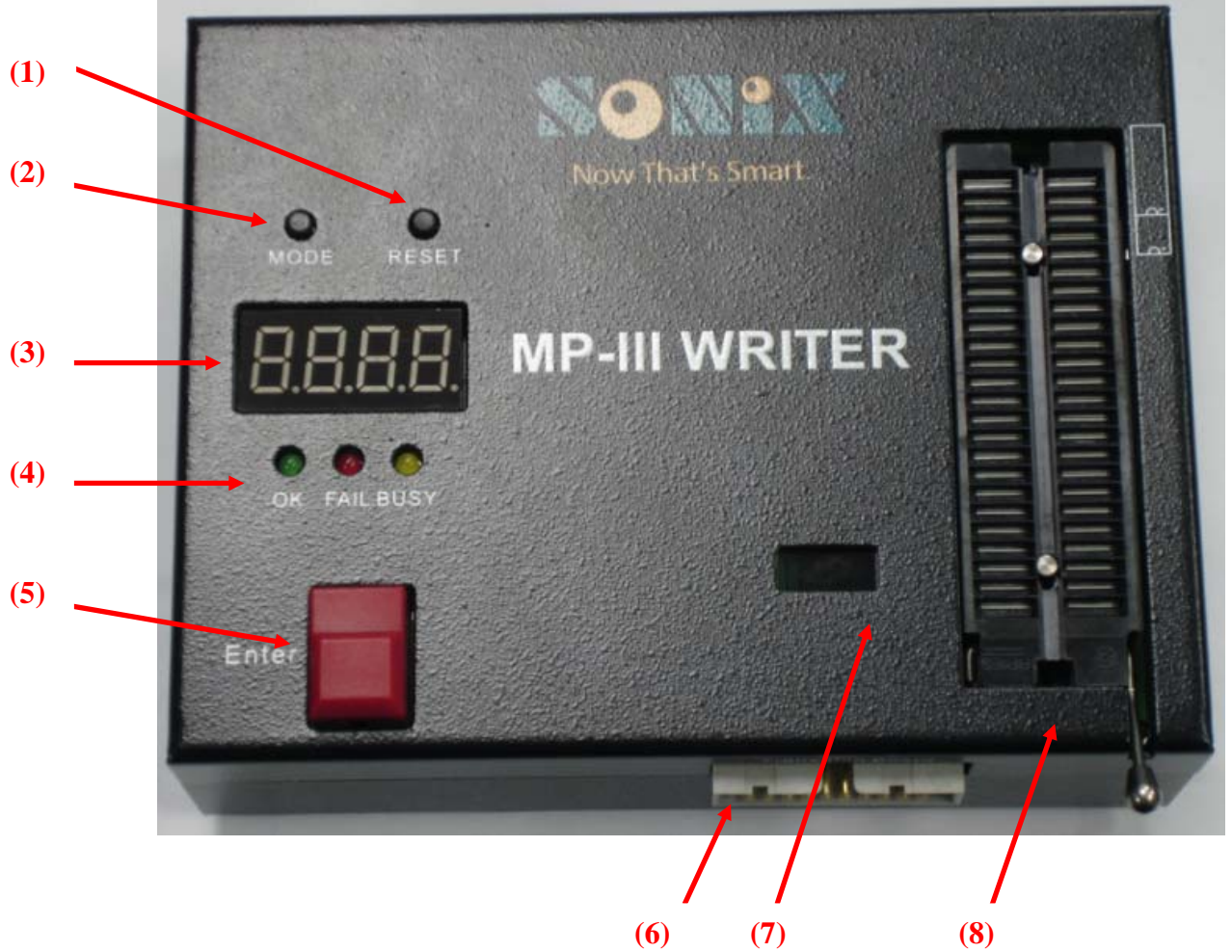

Figure 1 MP-III Writer outward appearance

### **1.4 Accessory Illustration**

■ 5 wired Mini USB wire is used to connect MP-III with PC, as shown below

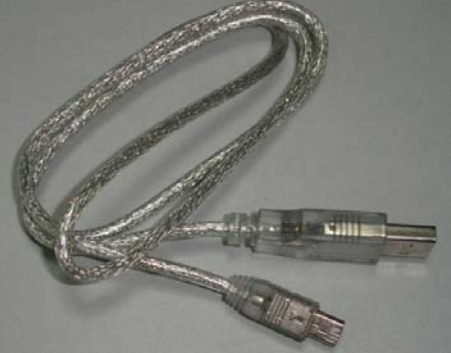

Figure 2 USB Cable

- DC 7.5V/2A direct current power supply, used for MP-III working power source.
- Programming extend with 20 pins bus, as shown below

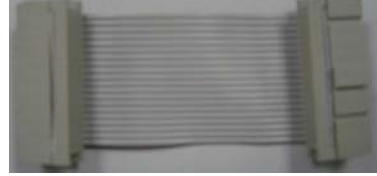

Figure 3 20 pins bus

MP programming transition board, match with different chips, used for programming control wire connected with chip programming pin, as shown below. Using the

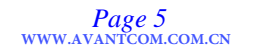

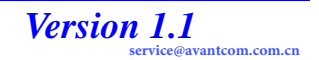

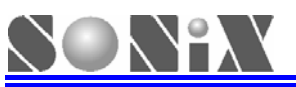

programming transition board can directly deposit the chip with DIP package onto 48 pins text tool to program.

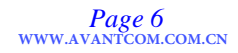

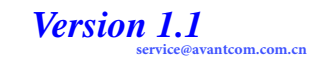

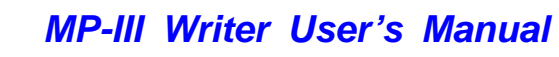

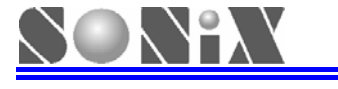

| MP0068 | HP0108 | HP0128 |
|--------|--------|--------|

Figure 4 MP transition board inserted in JP1 & JP3

■ V3 programming transition board (shared with Writer 3.0), as shown below:

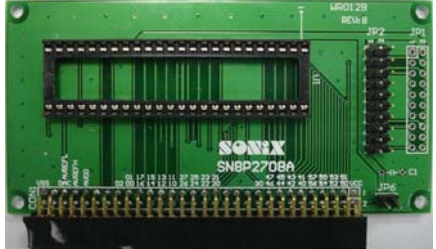

Figure 5 Transition board shared with Writer 3.0

### 1.5 Software and Hardware Installation

### 1.5.1 Software Install

- 1. The software MPIII\_Wt.exe supporting to this type of writer is embedded in SN8IDE\_1.99W (supporting SN8P1910 series MCU), M2IDE\_V112 (supporting Sn8P2000 series MCU) or in compilation software with updated version. User can surf to website of SONiX to download and upgrade this software.
- 2. Installing driver procedure to use MP-III Writer is needed first time, according PC instruction to choose compile software file SN8USBMP3Wt.inf under the portfolio "\USB\_Driver".
- 3. Using this software with MP-III writer can download the programming code to the EEPROM of writer and proceed with chip programming offline and directly programming online. For detail operation please refer to relative part mentioned lately.

### 1.5.2 Hardware Install

1. Install corresponding series no. MP programming transition board or V3 programming transition board, as shown in figure 6:

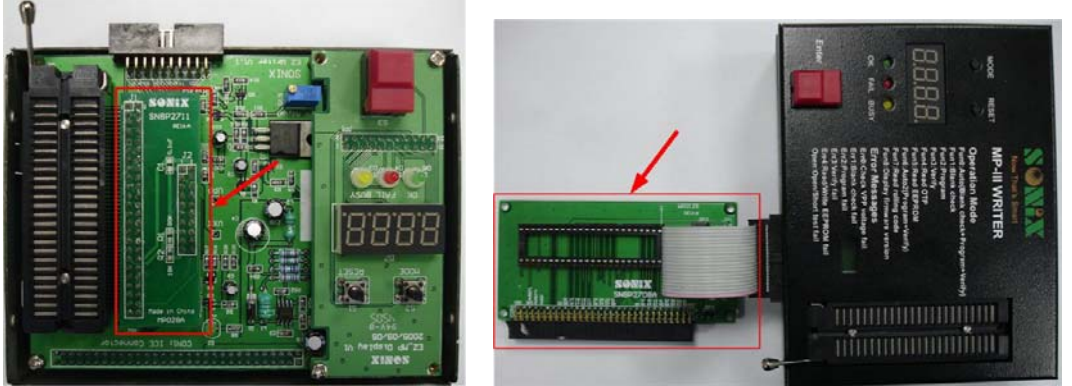

Figure 6 MP-III Writer and programming transition board connection diagram

- 2. Connecting DC 7.5V/2A DC power.
- 3. Utilizing Mini USB Cable to connect writer with PC.
- 4. Execute software file (ex. MPIII\_WtV100.exe) supporting this type of writer and download the file .SN8

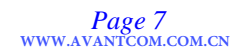

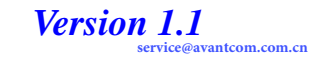

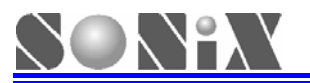

waited for programming to the EEPROM of writer.

- 5. The communication operation between programming and PC (operations like downloading the file SN8, programming online etc) need to see the 7-segments displayer display the word "USB" and then proceed with next operation (if the instruction is not shown, please push RESET key or check the connection).
- 6. Without connecting USB Cable, after the power of writer is on or pushing the RESET key, 7-segments displayer will show "the type of chip version no. of firmware", then display programming code (including the type of MCU and the value of checksum) restored in EEPROM.
- 7. If the EEPROM equip with writer is damaged or dismounted artificially, the error message indication "Err4" will be shown.
- 8. The direction of deposition diagram of OTP MCU is shown below or refer to the case identification of writer.

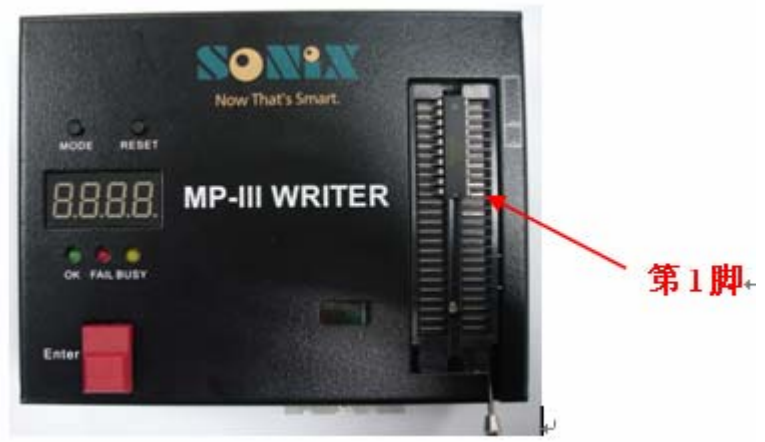

Figure 7 The diagram of chip deposition

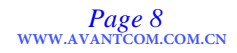

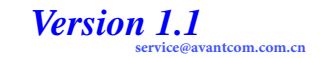

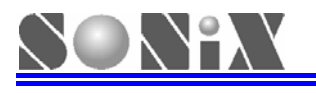

# **2** OFFLINE PROGRAMMING OPERATION OF CHIP

### 2.1 Offline programming steps of chip

- Step1: download the programming code
- Step2: offline programming of chip

### 2.2 Download programming code

- Connecting DC 7.5V/2A power line, USB wire with MP-III Writer respectively:
- Switching writer to USB online mode:
- Open the programming software online and download the programming code .SN8 to EEPROM, and note the checksum value, for detail operation please refer to chapter 3:
- Remove USB Cable, writer will reset and enter the offline mode automatically. Choosing Fun5 through pressing "Mode" and "Enter" keys and check the checksum of EEPROM to see if it is same with the record value.
- Programming code download is finished.

### 2.3 Chip offline programming

- Dismount the case of writer and then stick to MP programming transition board or using 20pins bus to connect V3 transition board:
- Connect DC 7.5V/2A power, the default working mode of writer is FUN6:
- After 7-segments displayer show "the type of chip waited for programming Checksum value", then deposit the MCU waited for programming, press the "Enter" key to program, the execution action is "Program + Verify", OK indication light brighten after programming successfully:
- For detail operation please refer to chapter 4.

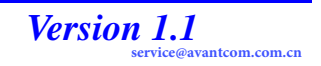

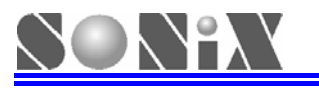

## ONLINE PROGRAMMING OPERATION OF CHIP

### 3.1 The online programming steps of chip

Start the operation interface of MP-III Writer software, default selection "programming MCU", the Simplified Chinese interface.

| 1.01                                                                                      | 2                                                                                                    |
|-------------------------------------------------------------------------------------------|----------------------------------------------------------------------------------------------------|
| Device       A     Device / Load SN8       B                                              | File name     E       EPROM check sum :     F       Status     G                                                                     |
| <ul> <li>Program MCU</li> <li>Operate EEPROM</li> <li>MP-III Writer MCU/EEPROM</li> </ul> | This program can download SN8 file into the EEPROM of USB Flash I<br>Note: This program doesn't support MP Writer and Writer 3.0 !!! |
| Auto Program                                                                              |                                                                                                    |
| Blank Check                                                                               | н                                                                                                    |
| C Program                                                                                 |                                                                                                    |
| Verify                                                                                    |                                                                                                    |
| Read                                                                                      |                                                                                                    |
| D Rolling Code                                                                            |                                                                                                    |

Figure 8 MP-III software opening frame

Interface message illustration:

| Α                                                                                                    | Installation of chip programming code button.                      |  |  |  |
|----------------------------------------------------------------------------------------------------|--------------------------------------------------------------------|--|--|--|
| В                                                                                                    | The display frame of chip type.                                    |  |  |  |
| С                                                                                                    | Function button choosing area.                                     |  |  |  |
| П                                                                                                    | Setting Rolling Code function button, only can be configured after |  |  |  |
| U                                                                                                    | starting rolling code.                                             |  |  |  |
| Ε                                                                                                    | Path display area of chip programming code.                        |  |  |  |
| Display area of chip programming code, indicate whether the f                                                    |                                                                    |  |  |  |
| FDisplay area of chip programming code, indicate whether the function<br>of encryption is opened simultaneously. |                                                                    |  |  |  |
| G                                                                                                    | Status display area, like Program, Readetc.                        |  |  |  |
| Н                                                                                                    | Programming message indication frame.                              |  |  |  |
| I                                                                                                    | The firmware version of programming procedure.                     |  |  |  |
|                                                                                                    | Language selection button providing with Simplified Chinese and    |  |  |  |
| J                                                                                                    | English to choose.                                                 |  |  |  |

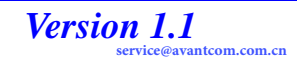

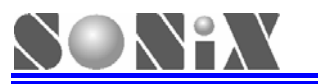

- MP-III Writer User's Manual
- Click "Device/Load SN8" button, choose programming code of the needed chip type, shown as below:

| Device Device / Load SN8                                                                     | File name<br>EPROM check st                                                                                           | <br>1m :                                                                                           |                                                                                               |                                                                                      | About<br>DRV Ver : | ] |
|----------------------------------------------------------------------------------------------|----------------------------------------------------------------------------------------------------|----------------------------------------------------------------------------------------------------|-----------------------------------------------------------------------------------------------|--------------------------------------------------------------------------------------|--------------------|---|
| Program MCU     Operate EEPROM     MP-III Writer MCU/EEPROM     Auto Program     Blank Check | SHIP LIST<br>SN8P2201<br>SN8P2202<br>SN8P2203<br>SN8P2204<br>SN8P2204<br>SN8P2212<br>SN8P2213<br>SN8P2208<br>SN8P2208 | SN8P2501B<br>SN8P2602A<br>SN8P2602B<br>SN8P2603A<br>SN8P2604<br>SN8P26042<br>SN8P2604A<br>SN8P2606 | SN8P2608<br>SN8P2611<br>SN8P2612<br>SN8P2613<br>SN8P2614<br>SN8P2622<br>SN8P2624<br>SN8P2704A | SN8P270<br>SN8P270<br>SN8P270<br>SN8P270<br>SN8P271<br>SN8P271<br>SN8P271<br>SN8P271 | -X Ingila          |   |
| Program                                                                                      |                                                                                                    |                                                                                                    |                                                                                               | NOT                                                                                  |                    |   |
| Verify<br>Read                                                                               |                                                                                                    |                                                                                                    |                                                                                               |                                                                                      |                    |   |

Figure 9 choose chip type & programming code

If the connection of MP-III Writer and PC is normal, after finishing last step, programming code will be automatically downloaded to EEPROM of writer, programming indication message is shown in figure 10. The function button will bulge out to echo operation.

| Device                   | File name E:\Test_Code\SN8P2708A\SN8P2708A.SN8 |      | About         |   |
|--------------------------|------------------------------------------------|------|---------------|---|
| Device / Load SN8        | EPROM check sum : 0BF2                         |      | DRV Ver: 1.07 |   |
| SN8P2708A                | Status Verify: 002000                          | 简体中文 | English       |   |
| Program MCU              | USB Connect 0.K                                |      |               |   |
| C Operate EEPROM         | EEPROM program U.K<br>EEPROM verify O.K        |      |               |   |
| MP-III Writer MCU/EEPROM |                                                |      |               |   |
| Auto Program             |                                                |      |               |   |
| Blank Check              |                                                |      |               |   |
| Program                  |                                                |      |               |   |
| Verify                   |                                                |      |               |   |
| Read                     |                                                |      |               |   |
|                          |                                                |      |               | 3 |

Figure 10 download the programming code to EEPROM

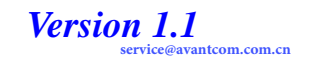

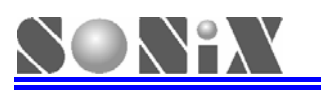

- If only choose type of chip, choose to cancel programming code, interface will back to opening status, all function button will be invalid, as shown in figure 8.
- After chip waited for programming deposited to fixture correctly and click "Auto Program" button, writer will execute "Blank Check", "Program", "Verify" at once, indication message is shown as figure 11:

| Device<br>Device / Load SN8                                                                  | File name E:\Test_Code\SN8P2708A\SN8P2708A.SN8<br>EPROM check sum : 0BF2                                                                 |      | About<br>DRV Ver: 1.07 |
|----------------------------------------------------------------------------------------------|----------------------------------------------------------------------------------------------------|------|------------------------|
| SN8P2708A                                                                                    | Status Verify: 002000                                                                                                    | 简体中文 | English                |
| Program MCU     Operate EEPROM     MP-III Writer MCU/EEPROM     Auto Program     Blank Check | CHIP ID is : 6701<br>Blank checking<br>Blank check 0K!!<br>Programming<br>Program 0K!!<br>Verifying<br>Verify 0K!!<br>OTP checksum =0BF2 |      |                        |
| Program                                                                                      |                                                                                                    |      |                        |
| Verify                                                                                       |                                                                                                    |      |                        |
| Read                                                                                         |                                                                                                    |      |                        |

Figure 11 Execute "Auto Program"

Click "Blank Check" button, only make a blank check to chip, shown as figure 12:

| Device                                                  | File name E:\Test_Code\SN8P2708A\SN8P2708A.SN8          |      | About         | 2 |
|---------------------------------------------------------|---------------------------------------------------------|------|---------------|---|
| Device / Load SN8                                       | EPROM check sum : 0BF2                                  |      | DRV Ver: 1.07 |   |
| SN8P2708A                                               | Status Verify:002000                                    | 简体中文 | English       |   |
| <ul> <li>Program MCU</li> <li>Operate EEPROM</li> </ul> | CHIP ID is : 6701<br>Blank checking<br>Blank check OK!! |      |               |   |
| -MP-III Writer MCU/EEPROM                               |                                                         |      |               |   |
| Auto Program                                            |                                                         |      |               |   |
| Blank Check                                             |                                                         |      |               |   |
| Program                                                 |                                                         |      |               |   |
| Verify                                                  |                                                         |      |               |   |
| Read                                                    |                                                         |      |               |   |
|                                                         | - 1                                                     |      |               | 2 |

Figure 12 execute "Blank Check" function

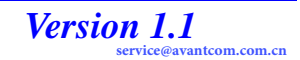

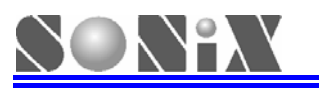

Click "Program" button, only execute chip programming action, shown as below:

| .01                                                     |                                                                         |      |                        |    |
|---------------------------------------------------------|-------------------------------------------------------------------------|------|------------------------|----|
| Device<br>Device / Load SN8                             | File name EATest_Code'SN8P2708A/SN8P2708A.SN8<br>EPROM check sum : 0BF2 |      | About<br>DRV Ver: 1.07 | MP |
| SN8P2708A                                               | Status Verify: 002000                                                   | 简体中文 | English                |    |
| <ul> <li>Program MCU</li> <li>Operate EEPROM</li> </ul> | Programming<br>Program OK!!                                             |      |                        | ^  |
| MP-III Writer MCU/EEPROM                                |                                                                         |      |                        |    |
| Auto Program                                            |                                                                         |      |                        |    |
| Blank Check                                             |                                                                         |      |                        |    |
| Program                                                 |                                                                         |      |                        |    |
| Verify                                                  |                                                                         |      |                        |    |
| Read                                                    |                                                                         |      |                        | ¥  |
| Rolling Code                                            |                                                                         |      |                        | 3  |

Figure 13 Programming OTP finished

Click "Verify" button, only check whether the code programmed to chip is correct or not, correct data verification is shown in figure 14, error data verification will show error address and error data as shown in figure 15:

| 01                                                      |                                                                          |      |                        |   |
|---------------------------------------------------------|--------------------------------------------------------------------------|------|------------------------|---|
| Device<br>Device / Load SN8                             | File name E:\Test_Code\SN8P2708A\SN8P2708A.SN8<br>EPROM check sum : 0BF2 |      | About<br>DRV Ver: 1.07 | M |
| SN8P2708A                                               | Status Verify: 002000                                                    | 简体中文 | English                |   |
| <ul> <li>Program MCU</li> <li>Operate EEPROM</li> </ul> | Uerifying<br>Uerify OK!!<br>OTP checksum =0BF2                           |      |                        | 1 |
| MP-III Writer MCU/EEPROM                                |                                                                          |      |                        |   |
| Auto Program                                            |                                                                          |      |                        |   |
| Blank Check                                             |                                                                          |      |                        |   |
| Program                                                 |                                                                          |      |                        |   |
| Verify                                                  |                                                                          |      |                        |   |
| Read                                                    |                                                                          |      |                        |   |
| Rolling Code                                            |                                                                          |      |                        |   |

Figure 14 Verification, data correct

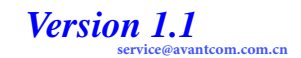

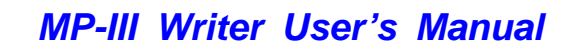

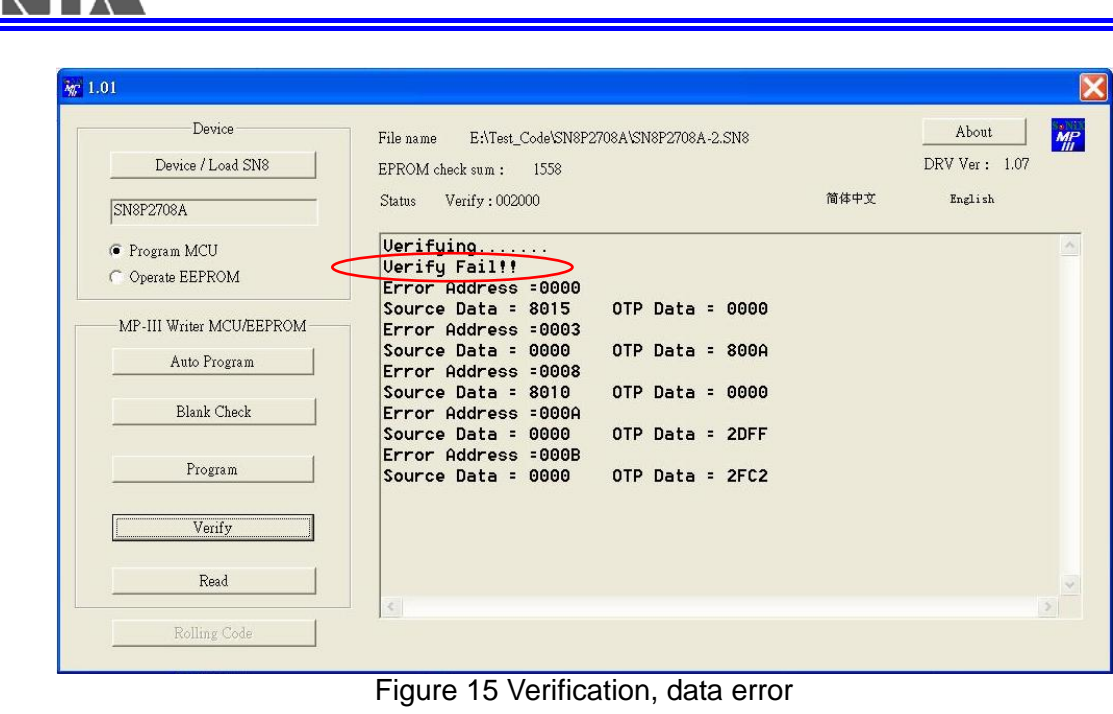

Click "Read OTP" button, will read message from chip (if chip is encrypted then only part of data can be read), and shown in message frame, as shown below. In addition, one file .BBB will automatically generate and be restored under the portfolio of the compilation software called "Wirter log".

| Device                   | File name E:\Test_Code\SN8P2708A\SN8P2708A-2.SN8                                     |                            | About         |
|--------------------------|--------------------------------------------------------------------------------------|----------------------------|---------------|
| Device / Load SN8        | OTP Check Sum: 708F                                                                  |                            | DRV Ver: 1.07 |
| SN8P2708A                | Status Read : 002000                                                                 | 简体中文                       | English       |
| Program MCU              | Check E:\Test_Code\SN8P2708A\SN8P2708A-                                              | 2.BBB for al               | l datas       |
| C Operate EEPROM         | 000000 : 8045 0000 0000 0000 - 0000 0000<br>000008 : 8010 0000 0000 0000 - 0000 0000 | 0000 0000                  |               |
| MP-III Writer MCU/EEPROM | 000010 : 1F00 0400 5CC9 8042 - 5CC8 8042<br>000018 : 2D40 2ED8 2D06 2ED9 - 6CC9 6ED  | 2 64C9 67D8                |               |
| Auto Program             | 000020 : 1618 0000 5018 8033 - 5118 803                                              | 5 5218 8037                |               |
|                          | 000028 : 5318 8039 5418 8038 - 5518 8031 000030 : 5718 8041 8042 6917 - 8042 641     | 7 8042 6B17                |               |
| Blank Check              | 000038 : 8042 6C17 8042 6D17 - 8042 6E1                                              | 7 8042 6F17                |               |
|                          | 000048 : 2BD5 2DE0 1FC5 2BB1 - 2BB3 2D00                                             | 9 1F12 2D0F                |               |
| FIOgIam                  | 000050 : 1F13 1F14 1F15 2D00 - 1F16 2B1<br>000058 : 67D8 2D40 2FD8 2D06 - 2FD9 6CC   | 7 2B18 64C9<br>9 6FD8 64C8 |               |
| Verify                   | 000060 : 6FDF 2D08 1F12 2D00 - 1F13 2D0                                              | 7 1F14 2D02                |               |
|                          | 000068 : 1F15 2D01 1FAE 65B3 - 66B3 60B<br>000070 : 6FB1 6CB1 6EB1 5DB1 - 8073 2EB2  | 2 2DC4 38B2                |               |
| Read                     | 000078 : 1F02 1E82 1F03 COAC - 1704 2A0                                              | F 1F12 2D0F                |               |
|                          | *                                                                                    |                            |               |

Figure 16 Read the data of OTP

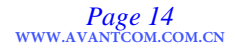

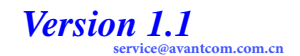

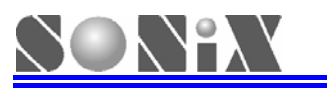

### 3.2 Rolling code setting

- Only the function of Rolling Code is used, the button "Rolling Code" is effect.
- Click "Rolling Code" button, the dialogue box is shown as next figure, the option of initial address, length, initial value and step value can be modified.

|                                                         | Rolling Code                       |                                                            |              |
|---------------------------------------------------------|------------------------------------|------------------------------------------------------------|--------------|
| Device                                                  | Start Address : 0xCB               | Word Length : 0x4                                          | About MP     |
| Device / Loa                                            | Word Alignment : 00C8 00C9 00C     | CA 00CB                                                    | RV Ver: 1.07 |
| SN8P2708A                                               | Rolling Value : 0000 0000 000      | 0 0000                                                     | English      |
| <ul> <li>Program MCU</li> <li>Operate EEPROP</li> </ul> | Step Value : 0000 0000 0000        | 0 0001                                                     | <u>^</u>     |
| MP-III Writer MC                                        | Rolling Method                     | Word Alignment                                             |              |
| Auto Prog                                               | Auto-Inc from filename.INI         | Highest word is low address     Lowest word is low address |              |
| Blank Ch                                                | C Run RollCode.exe                 |                                                            |              |
| Program                                                 | C Custom Defined                   |                                                            |              |
|                                                         | No Use Rolling Code                | ОК                                                         |              |
| Verify                                                  |                                    |                                                            |              |
| -                                                       | How to auto. ge                    | nerate filename.INI ?                                      |              |
| Read                                                    | At Asm, Add ".Rolling_Code N "     | at the address of you want to put,                         | ~            |
| Rolling C                                               | Asm-Tool will auto. generate " fil | ename.INI " for rolling_code.                              | <u>&gt;</u>  |

Figure 17 Rolling Code setting

- After finishing rolling code setting, click "ok", the setting of data will be updated synchronous in writer and INI deposition file.
- In the process of programming rolling code, writer switch the online mode to offline mode, don't affect the correct variation of rolling code. For example: initial value is 0001, after programming two chip online, then the value of rolling code will start from 0003.

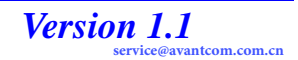

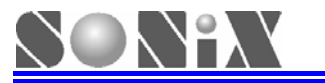

### 3.3 **EEPROM operation**

At MP-III Writer online status, after choosing the option "Operation of EEPROM", the options of "read EEPROM", "clear EEPROM" can be carried out with the EEPROM of Writer.

| No 1.01                                                 |                                                       |                                                           | ×                                |
|---------------------------------------------------------|-------------------------------------------------------|-----------------------------------------------------------|----------------------------------|
| Device<br>Device / Load SN8                             | File name<br>EPROM check sum :                        |                                                           | About MP<br>DRV Ver :            |
|                                                         | Status                                                | 简体中文                                                      | English                          |
| <ul> <li>Program MCU</li> <li>Operate EEPROM</li> </ul> | This program can download<br>Note: This program doesn | d SN8 file into the EEPROM<br>'t support MP Writer and Wr | of USB Flash I 🛆<br>iter 3.0 !!! |
| MP-III Writer MCU/EEPROM                                |                                                       |                                                           |                                  |
| Read EEPROM                                             |                                                       |                                                           |                                  |
| Clear EEPROM                                            |                                                       |                                                           |                                  |
| Program                                                 |                                                       |                                                           |                                  |
| Verify                                                  |                                                       |                                                           |                                  |
| Read                                                    |                                                       |                                                           | <u>_</u>                         |
| Rolling Code                                            |                                                       |                                                           | >                                |

Figure 18 the interface of EEPROM operation

After clicking "Device/Load SN8" button, the chip type and programming code can be selected, as shown below:

| Device                   | File name      |           |           |          | <u> </u> | About    | ] |
|--------------------------|----------------|-----------|-----------|----------|----------|----------|---|
| Device / Load SN8        | EPROM check st | am:       |           |          | D        | RV Ver : |   |
|                          | HIP LIST       |           |           | X        | 中文       | English  |   |
| C Program MCU            | ALIADAAAA      | 010000010 | 011000000 | 01100000 |          |          |   |
| Operate EEPROM           | SN8P2201       | SN8P2501B | SN8P2608  | SN8P270  |          |          |   |
|                          | SN8P2203       | SN8P2602B | SN8P2612  | SN8P270  |          |          |   |
| MP-III WITTER MCU/EEPROM | SN8P2204       | SN8P2603A | SN8P2613  | SN8P270  |          |          |   |
| Read EEPROM              | SN8P2212       | SN8P2604  | SN8P2614  | SN8P271  |          |          |   |
| 1                        | SN8P2308       | SN8P26042 | SN8P2624  | SN8P271  |          |          |   |
| Clear EEPROM             | SN8P2501A      | SN8P2606  | SN8P2704A | SN8P271  |          |          |   |
| Program                  | <              |           |           | >        |          |          |   |
| Verify                   | ОК             |           | CA        | NCEL     |          |          |   |
| Read                     |                |           |           |          |          |          |   |

Figure 19 Choose MCU type and programming code in the interface of operating EEPROM

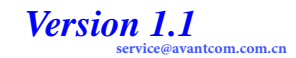

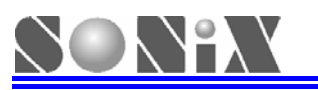

Clicking "read EEPROM" button can read the data from EEPROM and shown in message frame, as shown below. A .BBB file will be generated automatically and restored under the portfolio of compilation software called "Writer\_log".

| Device            | File name E:\Test_Code\SN8P2708A\SN8P2708A-2.SN8                                                                                 |                                     | About         | N |
|-------------------|----------------------------------------------------------------------------------------------------|-------------------------------------|---------------|---|
| Device / Load SN8 | EPROM Check Sum : 708F                                                                                                    |                                     | DRV Ver: 1.07 |   |
| SN8P2708A         | Status Read: 002000                                                                                                    | 简体中文                                | English       |   |
| 🔿 Program MCU     | Check E:\Test_Code\SN8P2708A\SN8P2708A-2                                                                                         | .BBB for al                         | l datas       | 1 |
| Operate EEPROM    | 000000 : 8045 0000 0000 0000 - 0000 0000                                                                                         | 0000 0000                           |               |   |
|                   | 000010 : 1F00 0400 5CC9 8042 - 5CC8 8042<br>000018 : 2D40 2FD8 2D06 2FD9 - 6CC9 6FD8                                             | 64C9 67D8<br>64C8 6817              |               |   |
| Read EEPROM       | 000020 : 1618 0000 5018 8033 - 5118 8035<br>000028 : 5318 8039 5418 8038 - 5518 8030                                             | 5218 8037<br>5618 803F              |               |   |
| Clear EEPROM      | 000030 : 5718 8041 8042 6917 - 8042 617<br>000038 : 8042 6C17 8042 6D17 - 8042 6E17<br>000040 : 8042 8042 0500 1E00 - 0F00 2D0F  | 8042 6B17<br>8042 6F17<br>1FD2 1FC2 |               |   |
| Program           | 000048 : 2BD5 2DE0 1FC5 2BB1 - 2BB3 2D00<br>000050 : 1F13 1F14 1F15 2D00 - 1F16 2B17<br>000058 : 67D8 2D40 2FD8 2D06 - 2FD9 6CC9 | 1F12 2D0F<br>2B18 64C9<br>6FD8 64C8 |               |   |
| Verify            | 000060 : 6FDF 2D08 1F12 2D00 - 1F13 2D07<br>000068 : 1F15 2D01 1FAE 65B3 - 66B3 60B1<br>000070 : 6FB1 6CB1 6EB1 5DB1 - 8073 2EB2 | 1F14 2D02<br>61B1 62B1<br>2DC4 38B2 |               |   |
| Read              | 000078 : 1F02 1E82 1F03 COAC - 1704 2A0F                                                                                         | 1F12 2D0F                           |               | E |
| 1                 |                                                                                                    |                                     |               | 2 |

Figure 20 read EEPROM

■ Clicking "clear EEPROM" button will clear the valid data of EEPROM, as shown below:

| Device Device / Load SN8                             | File name E:\Test_Code\SN8P2708A\SN8P2708A-2.SN8<br>EPROM Check Sum : 708F |      | About<br>DRV Ver: 1.07 |   |
|------------------------------------------------------|----------------------------------------------------------------------------|------|------------------------|---|
| SN8P2708A                                            | Status Read:002000                                                         | 简体中文 | English                |   |
| <ul><li>Program MCU</li><li>Operate EEPROM</li></ul> | EEPROM Clear O.K                                                           |      |                        | ļ |
| MP-III Writer MCU/EEPROM                             |                                                                            |      |                        |   |
| Clear EEPROM                                         |                                                                            |      |                        |   |
| Program                                              |                                                                            |      |                        |   |
| Verify                                               |                                                                            |      |                        |   |
| Paul                                                 |                                                                            |      |                        |   |

Figure 11 clear EEPROM

NOTE : After clearing EEPROM, if don't download SN8 file to writer and execute the programming, writer will alarm and display "Err4".

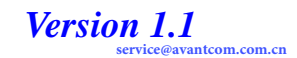

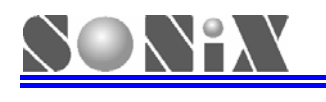

**4** MP-III Writer Offline Operation Illustration

## 4.1 MP-III Writer offline operation menu and relative message illustration

|        |                                                                                   | Execut                | ting                              | Succes                  | S                     | Failur                           | e       |
|--------|-----------------------------------------------------------------------------------|-----------------------|-----------------------------------|-------------------------|-----------------------|----------------------------------|---------|
| Mode   | Function Outline                                                                  | 7-segmen              | LED                               | 7-segments              | LED                   | 7-segment                        | LED     |
| mede   |                                                                                   | ts                    |                                   | displayer               |                       | S                                |         |
|        |                                                                                   | displayer             |                                   |                         |                       | displayer                        |         |
|        | Auto1:                                                                            |                       |                                   | Checksum                |                       | Err1 Err2 E                      |         |
| FUN0   | Blank + Program +                                                                 | none                  | Yellow                            | value or                | Green                 | rr3                              | Red     |
|        | Verify                                                                            |                       |                                   | Rolling Code            |                       |                                  |         |
| FUN1   | Blank Check                                                                       | none                  | Yellow                            | FUN1                    | Green                 | Err1                             | Red     |
| FUN2   | Program                                                                           | none                  | Yellow                            | FUN2 or<br>Rolling Code | Green                 | Err2                             | Red     |
| FUN3   | Verify                                                                            | none                  | Yellow                            | Checksum                | Green                 | Err3                             | Red     |
| FUN4   | Read OTP                                                                          | none                  | Yellow                            | Checksum                | Green                 | Uncertain<br>value               | -       |
| FUN5   | Read EEPROM                                                                       | none                  | Yellow                            | Checksum                | Green                 | Err4                             | Red     |
|        |                                                                                   |                       |                                   | Checksum                |                       | Erro                             |         |
| FUN6   | Autoz ·                                                                           | none                  | Yellow                            | or Rolling              | Green                 | cr Err3                          | Red     |
|        | Program + veniy                                                                   |                       |                                   | Code                    |                       |                                  |         |
| FUN7   | Display Rolling Code value                                                        | none                  | Yellow                            | Lowest word             | Green                 | -                                | -       |
| FUN8   | Display firmware                                                                  | none                  | Yellow                            | ex :                    | Green                 | -                                | -       |
|        | name and version no.                                                              |                       | <b>"[</b> ] <b>[</b> ] <b>[</b> ] | 2704A-F101              |                       |                                  |         |
|        | 1. After starting writer,                                                         | the default is        | "FUN6", C                         | ifferent mode c         | an be se              | elected through                  | ר       |
|        |                                                                                   |                       | to Soouri                         |                         | th an an un           | tion aqual to                    |         |
|        | 2. Unecksum value: choose it equal to Security checksum with encryption, equal to |                       |                                   |                         |                       |                                  |         |
| Remark | 2 Polling Codo: In Eur                                                            |                       | Eun6 mor                          | ha if Polling Co        |                       | od show the l                    | oweet   |
|        | bit value of Polling (                                                            | no, i unz anu<br>2010 |                                   |                         |                       |                                  | JWESI   |
|        | 3 FLINS can check ch                                                              | in type and th        | e firmware                        | version of write        | or ov. "?             | 704Δ-F101""                      | 270/ Δ" |
|        | are MCU type "F10                                                                 | 1" are the firr       | nware ver                         | sion of writer          | σι, <del>σ</del> λ. Ζ | <i>i</i> 0 <del>4</del> 7-1 101, | 21047   |
|        |                                                                                   |                       |                                   |                         |                       |                                  |         |

| No. | Error Message | Message description                  |
|-----|---------------|--------------------------------------|
| 1   | Err0          | VPP voltage error                    |
| 2   | Err1          | OTP Blank Check failure              |
| 3   | Err2          | OTP programming failure              |
| 4   | Err3          | OTP programming verification failure |
| 5   | Err4          | EEPROM vacant or data unusual        |
| 6   | Err6          | Programming pin with bad contact or  |
|     |               | error direction deposition.          |

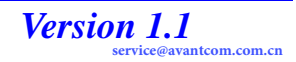

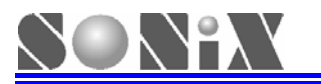

### 4.2 MP-III Writer option description

- After downloading SN8 file to EEPROM of MP-III Writer, insert MP transition board or V3 transition board, deposit chip correctly then proceed with the operation of offline programming (need to remove USB Cable).
- MP-III Writer is power on, check whether the data of EEPROM is correct or not, the message "Err4" is shown if data is error, if data is correct then display MCU type and the firmware version of writer, then display the word "EEP-", display the type of MCU waited for programming and checksum consequently.
- After power on, the default operation mode is FUN6 (Auto2), press "Enter" button to proceed programming. Auto2 means execute Program + Verify action, if programming error occur, 7-segments displayer will show error message, meanwhile, the buzzer alarm, press "Enter" key or dismount IC to cancel the alarm.
- Utilizing "MODE" and "Enter" keys to select execution functions.
- Executing the operations "Blank Check", "Program", "Verify", "Read" to chip, 7-segments displayer display nothing, yellow indication light brighten, after finishing the corresponding message will show.
- MP-III Writer can support Rolling Code programming, only need to open Rolling Code function while downloading programming code to EEPROM, and set the relative parameters at the same time. Every time after programming one chip, 7-segments displayer will display the message of the lowest word of programming Rolling Code. If the programming failed, the value of Rolling Code will remain invariable, after programming success, the value of Rolling Code will be modified at next programming time, the value of programming rolling code of the current writer can be enquired through FUN7.
- MP\_III Writer leave the factory equipped with 24LC256 typed EEPROM, space is up to 16K word. Please don't change other type in order to avoid error.
- MP\_III Writer need some specified message in the aspect of message setting, so the corresponding programming software have to be used.

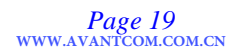

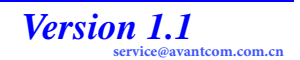

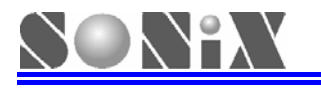

# **5** Common Troubleshooting

### 5.1 Enter Test Mode

Open the case of MP-III writer, remove the transition board and chip waited for programming, push "Enter" button and don't release, push "RESET" button again, the "Test mode" can be entered. Three green, red and yellow indicative LED display in circle in "Test Mode" status, buzzer can generate regular indicative sound. User can utilize adjusted multi-meter to measure the value of voltage VPP whether the value of voltage is about 12.7V or not. Push "RESET" key again, make the writer back to normal operation mode.

### 5.2 Common Troubleshooting Method

- Err0 represent the voltage VPP or VXX is error. Possible trouble source: upper-board (the part of step up circuit in transition board, L1, D1, U1, Q1 etc).
- Err1 represent Blank Check Fail. Possible trouble source: text tool, transition board.
- Err2 represent Program Fail Possible trouble source: text tool, transition board or upper-board (R41~43, R56).
- Err3 represent Verify Fail. Possible trouble source: upper-board (R41~43, R56).
- Err4 represent Read or Write EEPROM fail Possible trouble source: the fluctuating voltage lead to data changing in EEPROM (reload .SN8 file is ok), EEPROM is damaged, EEPROM.
- Err6 represent IC is not contact well. Possible trouble source: text tool, transition board.

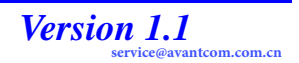

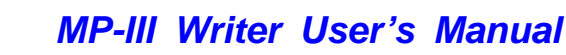

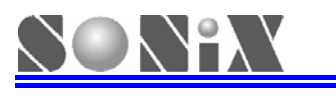

6

## APPENDIX

### Appendix I MP-III Writer Master Control Procedure Driver Update

It's very simple to upgrade MP-III Writer software. Please surf to SONiX website constantly to check if upgraded IDE software is released, re-install can finish the software upgrading. Chip mater driver name, version, driver and the programming supported MCU type table is shown below:

| Chip Mater Driver Name | Driver        | Supporting MCU<br>type |
|------------------------|---------------|------------------------|
| 2501B-F101             | SN8P2501B.drv | SN8P2501B              |
| 2602B-F101             | SN8P2602B.drv | SN8P2602B              |
| And So On              |               |                        |

■ MP-III Writer and MPI Writer, EZ Writer and Writer3.0 comparison table

| Writer        | Supporting<br>Online<br>Programmin<br>g | Port        | Supporting<br>Online<br>Programmin<br>g | 7-segme<br>nts<br>displayer<br>interface | Power   | 48-pins<br>Test Tool | Supportin<br>gRolling<br>Code |
|---------------|-----------------------------------------|-------------|-----------------------------------------|------------------------------------------|---------|----------------------|-------------------------------|
| MP-III        | Yes                                     | USB         | Yes                                     | Yes                                      | DC 7.5V | Yes                  | Yes                           |
| MPI           | No                                      | Printe<br>r | Yes                                     | Yes                                      | DC 7.5V | Yes                  | Yes                           |
| EZ            | No                                      | ICE<br>Port | No                                      | No                                       | None    | Yes                  | Yes                           |
| Writer<br>3.0 | No                                      | Printe<br>r | Yes                                     | No                                       | DC 15V  | No                   | No                            |

### Appendix II Accessory listing

| Name of       | Status               | Description                                                 |
|---------------|----------------------|-------------------------------------------------------------|
| Accessory     |                      |                                                             |
| MP-III Writer | Standard Equipment   | Consist of programming upper-board, control lower-board and |
|               |                      | case                                                        |
| USB Cable     | Standard Equipment   | Used for connecting with PC                                 |
| DC Power      | Standard Equipment   | 7.5V/2.0A                                                   |
| MP Transition | Additional Equipment | Attach to writer, deposited according to MCU type customer  |
| Board         |                      | indicated                                                   |
| 20-Pins双母座排线  | Standard Equipment   | Used for bus connected to V3 transition board               |

### AppendixⅢ 7-segments display 0~9, A~F font

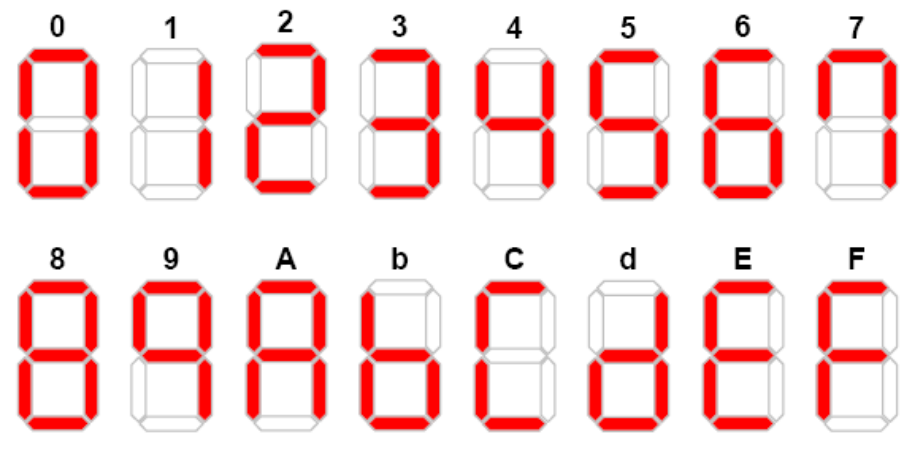

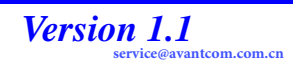

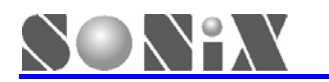

### $\label{eq:product} \textbf{Appendix}\,V \,\, \textbf{transition board pins correspondent}$

#### JP1/JP2 of writer

### JP3 of writer (Mapping to 48-pin text tool)

|                    |    |    | 1          |
|--------------------|----|----|------------|
| VSS                | 2  | 1  | VDD        |
| CE                 | 4  | 3  | CLK/PGCLK  |
| <b>OE/ShiftDat</b> | 6  | 5  | PGM/OTPCLK |
| D0                 | 8  | 7  | D1         |
| D2                 | 10 | 9  | D3         |
| D4                 | 12 | 11 | D5         |
| D6                 | 14 | 13 | D7         |
| VPP                | 16 | 15 | VDD        |
| RST                | 18 | 17 | HLS        |
| ALSB/PDB           | 20 | 19 | -          |

### JP1 for MP transition board

| DIP1  | 1  | 48 | DIP48 |
|-------|----|----|-------|
| DIP2  | 2  | 47 | DIP47 |
| DIP3  | 3  | 46 | DIP46 |
| DIP4  | 4  | 45 | DIP45 |
| DIP5  | 5  | 44 | DIP44 |
| DIP6  | 6  | 43 | DIP43 |
| DIP7  | 7  | 42 | DIP42 |
| DIP8  | 8  | 41 | DIP41 |
| DIP9  | 9  | 40 | DIP40 |
| DIP10 | 10 | 39 | DIP39 |
| DIP11 | 11 | 38 | DIP38 |
| DIP12 | 12 | 37 | DIP38 |
| DIP13 | 13 | 36 | DIP36 |
| DIP14 | 14 | 35 | DIP35 |
| DIP15 | 15 | 34 | DIP34 |
| DIP16 | 16 | 33 | DIP33 |
| DIP17 | 17 | 32 | DIP32 |
| DIP18 | 18 | 31 | DIP31 |
| DIP19 | 19 | 30 | DIP30 |
| DIP20 | 20 | 29 | DIP29 |
| DIP21 | 21 | 28 | DIP28 |
| DIP22 | 22 | 27 | DIP27 |
| DIP23 | 23 | 26 | DIP26 |
| DIP24 | 24 | 25 | DIP25 |
|       |    |    |       |

JP3 for MP transition board

SONIX TECHNOLOGY CO., LTD. sonix 松翰科技總代理 深圳奇翰電子

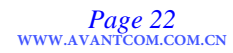

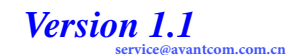

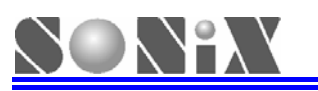

- JP2: Connecting to V3 transition board through 20pins bus, if making V3 transition board artificially is needed, please refer to every type programming corresponding pins table in next article.
- JP1/JP3: Utilizing TEXT TOOL to program IC, be sure to insert the corresponding type of MP transition board in JP1/JP3, OTP pin1 waited for programming is corresponded to JP3 pin1, OTP pin2 is corresponded to JP3 pin2 and so on.
- Please pay attention: Making MP transition board artificially, the pin1 of JP1 and JP3 is shown in next figure (near right):

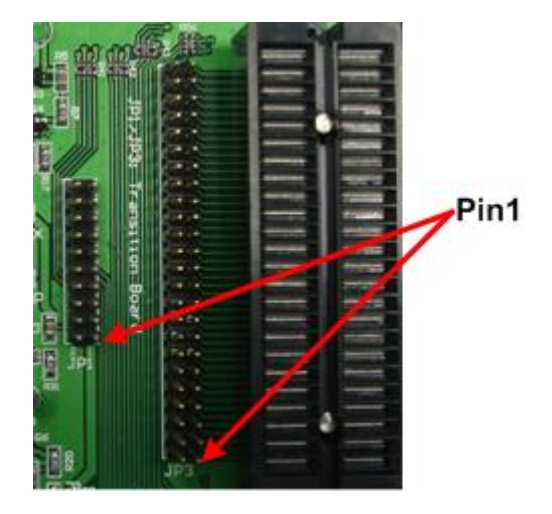

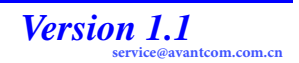

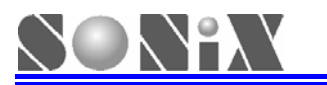

SONIX reserves the right to make change without further notice to any products herein to improve reliability, function or design. SONIX does not assume any liability arising out of the application or use of any product or circuit described herein; neither does it convey any license under its patent rights nor the rights of others. SONIX products are not designed, intended, or authorized for us as components in systems intended, for surgical implant into the body, or other applications intended to support or sustain life, or for any other application in which the failure of the SONIX product could create a situation where personal injury or death may occur. Should Buyer purchase or use SONIX products for any such unintended or unauthorized application. Buyer shall indemnify and hold SONIX and its officers, employees, subsidiaries, affiliates and distributors harmless against all claims, cost damages, and expenses, and reasonable attorney fees arising out of, directly or indirectly, any claim of personal in jury or death associated with such unintended or unauthorized use even if such claim alleges that SONIX was negligent regarding the design or manufacture of the part.

#### Main Office:

Address: 9F, NO. 8, Hsien Cheng 5th St, Chupei City, Hsinchu, Taiwan R.O.C. Tel: 886-3-551 0520 Fax: 886-3-551 0523

#### Taipei Office:

Address: 15F-2, NO. 171, Song Ted Road, Taipei, Taiwan R.O.C. Tel: 886-2-2759 1980 Fax: 886-2-2759 8180

#### Hong Kong Office:

Address: Flat 3 9/F Energy Plaza 92 Granville Road, Tsimshatsui East Kowloon. Tel: 852-2723 8086 Fax: 852-2723 9179

#### **Technical Support by Email:**

Sn8fae@sonix.com.tw

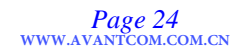

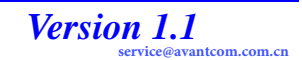